# iOS Configuration 4.13 Adding a wireless printer for on-the-go printing from SAP

#### Purpose

To print the SAP transaction pages of your Liquid UI App in iOS. Before printing, you can preview a document or report using the Print Preview option to check the accuracy of the content.

#### **Pre-requisites**

Printer Configurations on Liquid UI App.

### **Mobile Printing**

As previously mentioned, there are two types of mobile printing that you can do with Liquid UI. These are as follows.

- WLAN (WiFi) Printing
- Bluetooth Printing

### **Wireless Printers**

Liquid UI for iOS currently supports the following WLAN mobile printers.

105SL, 105SLPlus, 110PAX4, 110Xi4, 110XiIIIPlus, 140Xi4, 140XiIIIPlus, 170PAX4, 170Xi4, 170XiIIIPlus, 220Xi4, 220XiIIIPlus, GC420t, GK420d, GK420t, GX420d, GX420t, GX430t, HC100 Patient I.D. Solution, iMZ220, iMZ320, KR403, LP 2824 Plus, MZ 220, MZ 320, P4T, QL 220 Plus, QL 320 Plus, QL 420 Plus, QLn220, QLn320, QLn420, R110PAX4, R110Xi, R110Xi HF, R110Xi4, R170Xi, RP4T, RW 220, RW 420, RW 420 Print Station, RZ400, RZ600, S4M, TLP 2824 Plus, ZE500, ZM400, ZM600, ZT220, ZT230.

### **Bluetooth Printers**

Liquid UI for iOS currently supports the following Bluetooth mobile printers.

• iMZ220, iMZ320

In the following sections, you will see how to configure each type of printing and print the document of an SAP transaction. All configurations can be done on the device and no modifications on Liquid UI Server are necessary.

### **Configuring WLAN Mobile Printing**

To configure mobile printing via wireless networks on Liquid UI, please do the following.

Page 1 / 14

(c) 2024 Liquid UI | Synactive | GuiXT <dev@guixt.com> | 2024-07-31 18:13

URL: https://www.guixt.com/knowledge\_base/content/37/1293/en/413-adding-a-wireless-printer-for-on\_the\_go-printing-from-sap.html

- 1. Click on the **Settings icon** lin your iOS device.
- 2. In the Settings screen, make sure **WiFi** is turned on. Once the connection succeeds, a blue checkmark will appear beside the connected network as shown below.

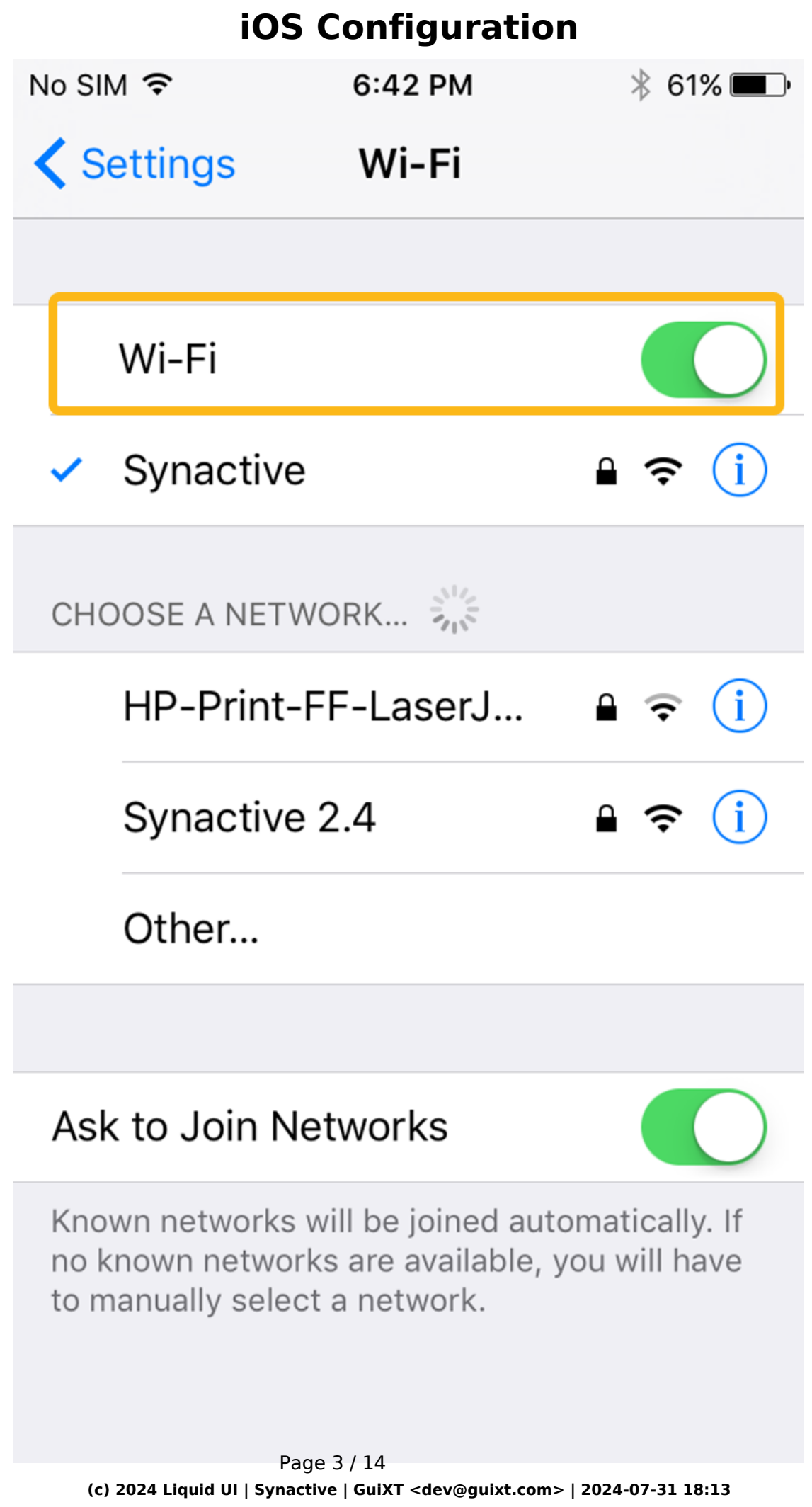

URL: https://www.guixt.com/knowledge\_base/content/37/1293/en/413-adding-a-wireless-printer-for-on\_the\_go-printing-from-sap.html

- 3. Close the **Settings** screen and launch **Liquid UI for iOS**.
- 4. Click the **SAP server name (Juneau)** in the bottom left corner of the screen. Select the **Test Printer** option as shown below.

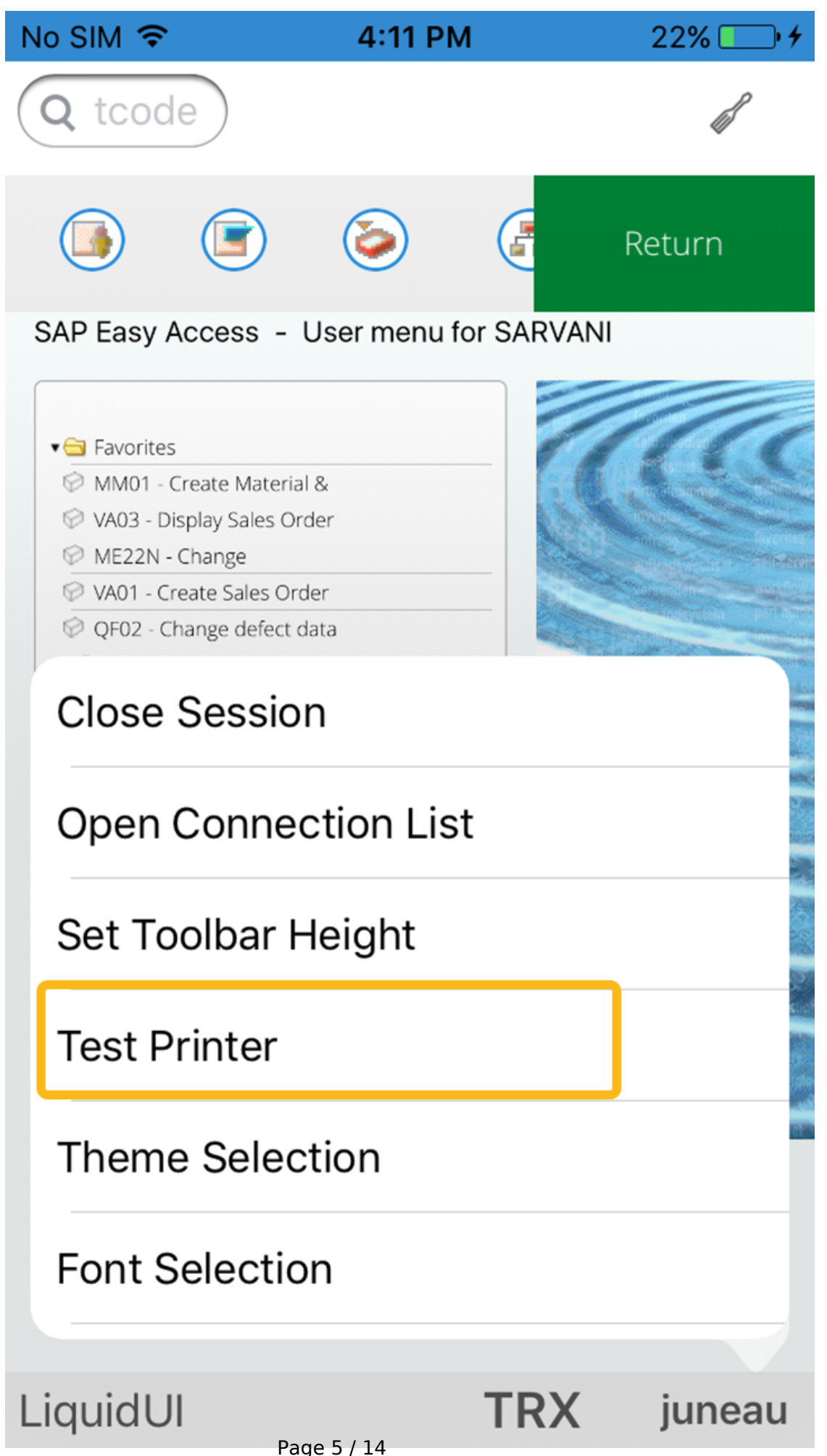

(c) 2024 Liquid UI | Synactive | GuiXT <dev@guixt.com> | 2024-07-31 18:13 URL: https://www.guixt.com/knowledge\_base/content/37/1293/en/413-adding-a-wireless-printer-for-on\_the\_go-printing-from-sap.html 5. Click the **TCP/IP Printer** button, then a popup appears to enter the printer's IP address as shown below.

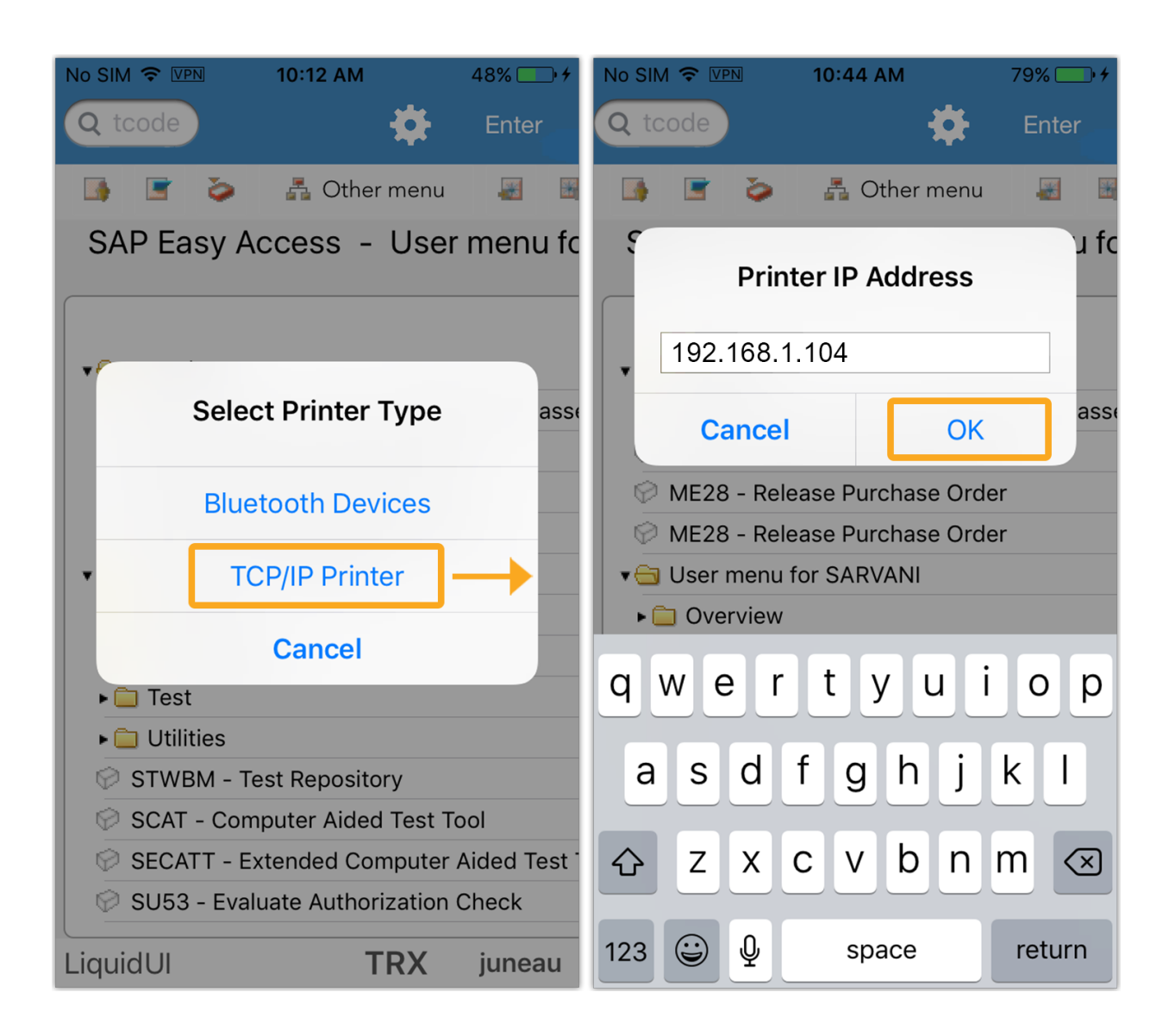

6. Navigate to the **ME23N** transaction, you will find the **Print Preview** button on the toolbar as shown below.

| No SIM 🗢 VPN 9:55 AM     | 32% 🗔 +            | No SI  | N 🗢 VPN               | 9:5               | 6 AM          | 32% 💷 • 🗲             |
|--------------------------|--------------------|--------|-----------------------|-------------------|---------------|-----------------------|
| Q /nme23n                | 8 Cancel           | Bac    | ck 🤇                  | <b>t</b> code     | 7 3           | 🗧 Enter               |
| 📑 📑 🍃 🖧 Other            | menu 🛃 🔣           | 2      | ê 👩                   | Print Pre         | view          | Messages              |
| SAP Easy Access -        | User menu fc       | Stand  | ard PO 4500           | )017545 Cr        | eate          |                       |
| -                        |                    |        | Standard PO           | V 4500            | Texts Add     | ndor AGENCY1          |
|                          |                    |        | invery/invoice y      | Conditions        | Texts Add     | ess communication P   |
|                          |                    | Payn   | nent Terms<br>nent in | zB01              | 3,000 %       | Curr<br>Exch          |
|                          |                    | Payn   | nent in               | 30 days           | 2,000 %       |                       |
| SO80 - Tools -> Find ->  | Information Classe | Payn   | nent in               | 45 days n         | et            |                       |
| 🧭 ME28 - Release Purchas | e Order            | Inco   | terms                 | EXW Berill        | 1             |                       |
| 🖗 ME28 - Release Purchas | e Order            |        | Itm A                 | I Material        | Short         | t Text PO             |
| ME28 - Release Purchas   | e Order            |        | 10                    | 80115             | test          | material 1            |
|                          |                    |        |                       |                   |               |                       |
| • Oser mend for SARVARI  |                    |        |                       |                   |               |                       |
| ► Overview               |                    |        |                       |                   |               |                       |
|                          |                    | h Item | 1                     | ( 10 ) 80115 , te | st material 1 | $\checkmark$          |
| q w e i t y              |                    | Ма     | aterial Data          | uantities/Weigh   | ts Delivery   | Schedule Delivery Inv |
|                          |                    | Mate   | erial group           | 00101             |               | R                     |
| asdfgh                   | JKI                | Vend   | dor mat. no.          |                   |               | E                     |
|                          |                    | Vend   | dor sub-range         |                   |               |                       |
| $\Rightarrow$ z x c y b  | n m 🐼              | Bate   |                       |                   |               |                       |
|                          |                    |        |                       |                   |               |                       |
|                          |                    |        |                       |                   |               |                       |
| 123 🗳 y space            | return             | Liqu   | idUl                  |                   | TR            | X juneau              |

7. Click the "**Print Preview**" button on the right side of the toolbar to view the document before print.

| No | SIM 🗢 VPN                                           | 9:56 AM                          | 32% 💶                               | <b>•</b> <del>/</del> | No SIM 🗢 VPN                                                                                 | 3:06 PM                                                             | 71% 🔲 י       |
|----|-----------------------------------------------------|----------------------------------|-------------------------------------|-----------------------|----------------------------------------------------------------------------------------------|---------------------------------------------------------------------|---------------|
|    | Back                                                | tcode                            | Enter                               |                       | Back Q t                                                                                     | code 🄊 🔅                                                            | Enter         |
| 2  | ri 🚺                                                | Print Preview                    | Messages                            |                       |                                                                                              |                                                                     |               |
| St | tandard PO 4500                                     | 017545 Create                    |                                     |                       | Print Preview of LP01 Pag                                                                    | ge 00001                                                            |               |
|    | NB Standard PO<br>Delivery/Invoice<br>Pavment Terms | V 4500017545<br>Conditions Texts | Vendor AGI<br>Address Communication | ENCY1                 | Firma<br>Real Estate Agency Hamburg<br>Main Street 178                                       | Bestellung<br><sup>g</sup> Bestellunreitbatum<br>4500017545 / 18.10 | .2012         |
|    | Payment in<br>Payment in                            | 14 days 3,000   30 days 2,000    | %<br>%                              | Excl                  | 20000 Hamburg                                                                                | Ansprechparimeth/Telefon<br>Dietl,B./069/5511                       |               |
|    | Payment in                                          | 45 days net                      |                                     |                       |                                                                                              |                                                                     |               |
|    | Incoterms                                           | EXW Berlin                       |                                     |                       |                                                                                              | Unsere UStidentNummer<br>DE123456789                                |               |
|    | Itm A<br>10                                         | I Material 5<br>80115 t          | Short Text<br>eest material 1       | PO                    | Bre Liefenntennumer bei uns<br>AGENCY19                                                      |                                                                     |               |
| [  |                                                     |                                  | ¥ ¥ 🗈 目                             |                       | Bitte liefern Sie an:<br>Werk Hamburg<br>Alsterdorfer Strasse 13<br>22299 Hamburg-Alsterdorf | Liefertermin T                                                      | ag 18.10.2012 |
|    | Item 1 (                                            | 10 ) 80115 , test material       | 1                                   | $\vee$                |                                                                                              |                                                                     |               |
|    | Material Data Qu                                    | uantities/Weights Deliv          | very Schedule Delivery              | Inv                   | Lieferbed.: EXW Berlin<br>Zahlungsbed.: 14 Tage 3%,                                          | 30/2%, 45 metto                                                     | Währung EUR   |
|    | Material group                                      | 00101                            |                                     | R                     | Pos. Material E<br>Bestellmenge Einheit                                                      | Bezeichnung<br>Preis pro Einheit                                    | Nettowert     |
|    | Vendor mat. no.                                     |                                  |                                     | E                     |                                                                                              |                                                                     |               |
|    | Vendor sub-range                                    |                                  |                                     | - 11                  | 00010 80115 t                                                                                | test material 1                                                     |               |

8. To print, click the **Settings** icon in the upper right corner of the SAP screen to view all the menu options. Scroll down and click the **Print** option to print the document.

| N | No SIM 중 VPN 12:08 PM |         |               |  |  |  |
|---|-----------------------|---------|---------------|--|--|--|
|   | Back Q tcode          | Enter   |               |  |  |  |
|   | 🗸 Back                | •       | <b>〈</b> Back |  |  |  |
| ľ | System                | e       | List          |  |  |  |
| ٦ | Create Session        | 4.      | Print         |  |  |  |
|   | End Session           | ts      | Find          |  |  |  |
|   | User Profile          | (i) >   | Save (i) >    |  |  |  |
|   | Services              | (i) > 0 | Send          |  |  |  |
|   | Utilities             | (j >    | List Header   |  |  |  |
|   | List <sub>M</sub>     | (j >    | ▶             |  |  |  |
|   | Server for Object     |         |               |  |  |  |
|   | My Objects            | (i) >   |               |  |  |  |
|   |                       |         |               |  |  |  |
|   |                       |         |               |  |  |  |
| L | iquidUI TRX           | juneau  |               |  |  |  |

### **Configuring Bluetooth Mobile Printing**

To configure mobile printing via Bluetooth on Liquid UI, please do the following.

- 1. Click on the **Settings icon** lin your iOS device.
- 2. The Settings pane will open. Click the **Bluetooth** option and move the slider to the 'On' position as shown below.

| iOS Configuration                               |                    |                 |  |  |  |  |
|-------------------------------------------------|--------------------|-----------------|--|--|--|--|
| No SIM 🗢                                        | 6:43 PM            | 81% 🔳 •         |  |  |  |  |
| Settings                                        | Settings Bluetooth |                 |  |  |  |  |
|                                                 |                    |                 |  |  |  |  |
| Bluetooth                                       |                    |                 |  |  |  |  |
| Now discoverable as "Administrator's iPhone".   |                    |                 |  |  |  |  |
| MY DEVICES                                      |                    |                 |  |  |  |  |
| Photive PH-                                     | BT Not Co          | nnected (i)     |  |  |  |  |
|                                                 |                    |                 |  |  |  |  |
| OTHER DEVICE                                    | S S                |                 |  |  |  |  |
| To pair an Appl<br>the <mark>Watch app</mark> . | e Watch with you   | r iPhone, go to |  |  |  |  |
|                                                 |                    |                 |  |  |  |  |
|                                                 |                    |                 |  |  |  |  |

- 3. Close the **Settings** screen and launch **Liquid UI for iOS**.
- 4. Click the **SAP server name (Juneau)** in the bottom left corner of the screen. Select the **Test Printer** option as shown below.

Page 10 / 14

(c) 2024 Liquid UI | Synactive | GuiXT <dev@guixt.com> | 2024-07-31 18:14

URL: https://www.guixt.com/knowledge\_base/content/37/1293/en/413-adding-a-wireless-printer-for-on\_the\_go-printing-from-sap.html

Page 11 / 14 (c) 2024 Liquid UI | Synactive | GuiXT <dev@guixt.com> | 2024-07-31 18:14 URL: https://www.guixt.com/knowledge\_base/content/37/1293/en/413-adding-a-wireless-printer-for-on\_the\_go-printing-from-sap.html

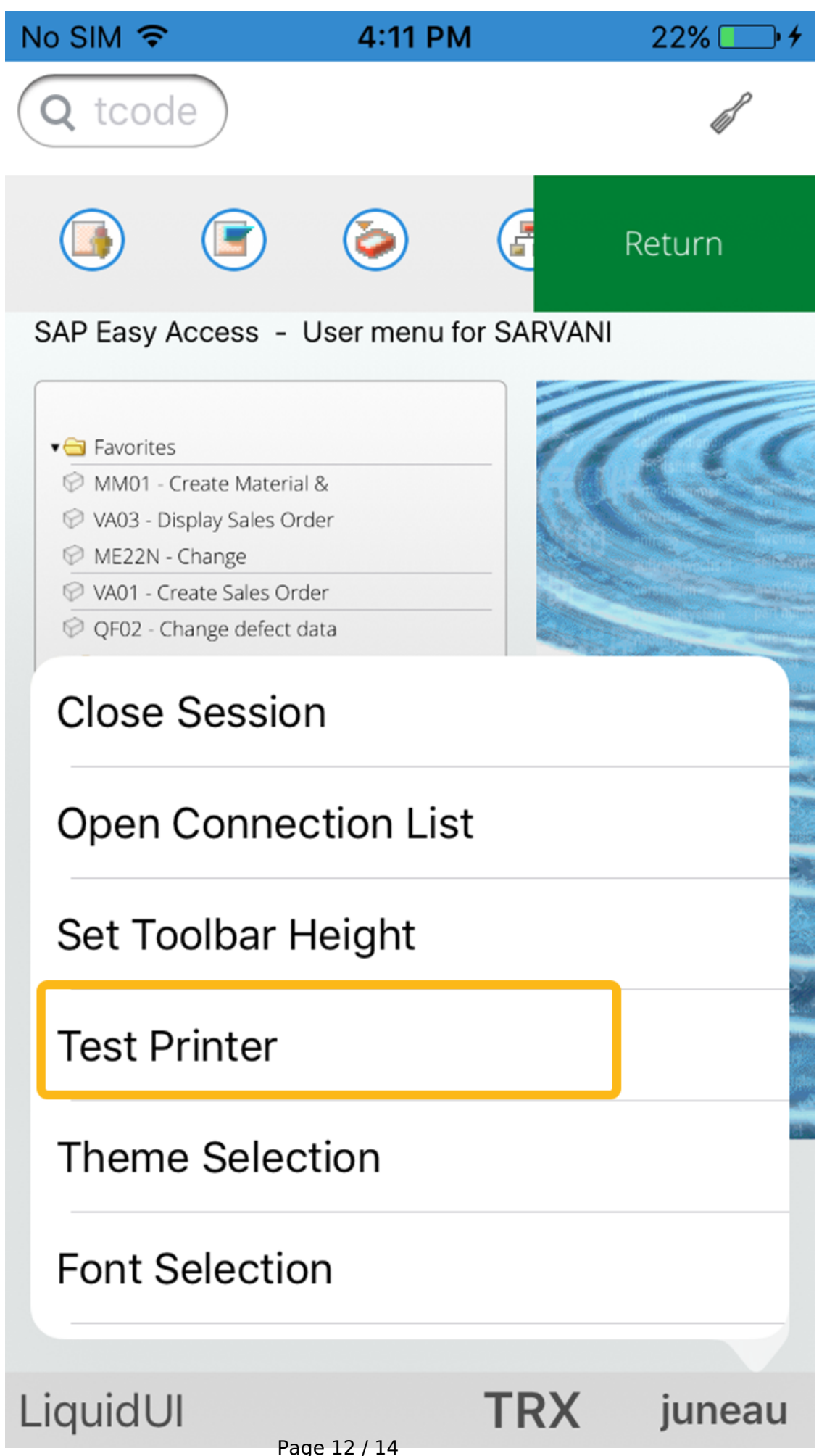

(c) 2024 Liquid UI | Synactive | GuiXT <dev@guixt.com> | 2024-07-31 18:14 URL: https://www.guixt.com/knowledge\_base/content/37/1293/en/413-adding-a-wireless-printer-for-on\_the\_go-printing-from-sap.html

5. Click the **Bluetooth Printer** button. A list of Bluetooth printers will appear if iOS compatible printers are available. Choose your printer.

| No SIM 🔶      | 4:12 PM                    | 22% 💷 🗲 | No S | м 🗢    | 6:46 PM        | ∦ 60% 🗔 • |
|---------------|----------------------------|---------|------|--------|----------------|-----------|
| Q tcode       |                            | ß       | ×    |        | Select Printer |           |
|               |                            | Return  |      | E2232  |                |           |
| SAP Easy Ac   | ccess - User menu for SARV | ANI     |      | MP80-1 | 16081810140    |           |
| • 🗃 Favorites |                            | ma      |      | SAB-DO | N              |           |
|               | Select Printer Typ         | oe      |      |        |                |           |
|               | Bluetooth Device           | s       |      |        |                |           |
|               | TCP/IP Printer             |         | _    |        |                |           |
|               | Cancel                     |         | _    |        |                |           |
| SU53 - Evalu  | uate Authorization Check   |         |      |        |                |           |

6. To print, click the **Settings icon** in the upper right corner of the SAP screen to view all the menu options. Scroll down and click the **Print** option to print the document.

| N  | No SIM 중 ⅣPN 12:08 PM |         |             |  |  |  |
|----|-----------------------|---------|-------------|--|--|--|
|    | Back Q tcode          | Enter   |             |  |  |  |
|    | 🗸 Back                |         | A Back      |  |  |  |
| Ľ  | System                | e       | List        |  |  |  |
|    | Create Session        | 4       | Print       |  |  |  |
|    | End Session           | ts      | Find        |  |  |  |
|    | User Profile          | (j) >   | Save (i) >  |  |  |  |
|    | Services              | (i) > 0 | Send        |  |  |  |
|    | Utilities             | (i) >   | List Header |  |  |  |
|    | List                  | (j >    | →           |  |  |  |
|    | Server for Object     | _       |             |  |  |  |
|    | My Objects            | (i) >   |             |  |  |  |
|    |                       |         |             |  |  |  |
|    |                       | •       |             |  |  |  |
| Li | quidUl TRX            | juneau  |             |  |  |  |

Unique solution ID: #2302 Author: sarvani.kusuri@guixt.com Last update: 2020-02-20 05:11